## Allegato alla lezione 25

## Manifesto

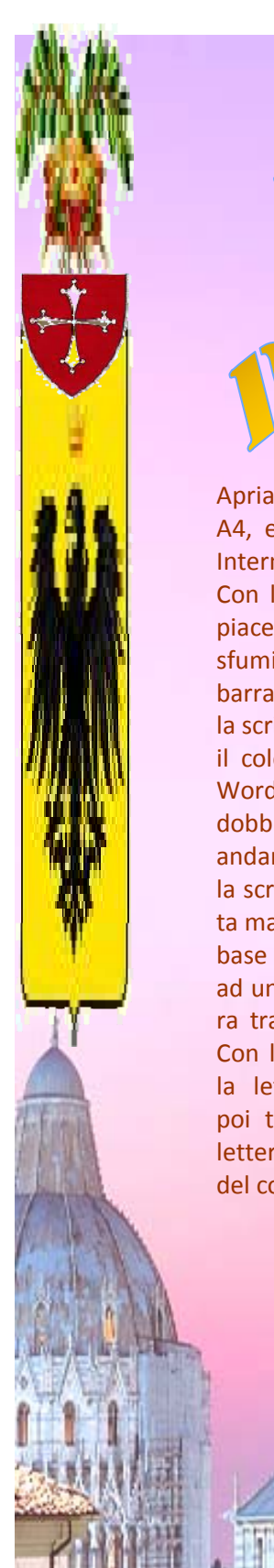

LA PIAZZA El MIRACOL

Apriamo Publisher su un foglio verticale A4, e inseriamo un'immagine catturata in Internet che deve occupare tutta la pagina. Con le WordArt, carattere e dimensione a piacere, scriviamo il testo in due paragrafi, sfumiamoli con colori a piacere poi dalle barra degli strumenti WordArt incurviamo la scritta a onda. Ora vogliamo cambiare

il colore ad una lettera ma sappiamo che WordArt non ci permette questo. Allora dobbiamo selezionare la scritta e copiarla, andare in Photoshop, Ctrl+N ed incolliamo la scritta, togliamo il bianco con la bacchetta magica poi selezione inversa; nei colori di base scegliamo la tinta che vogliamo dare ad una lettera e con lo strumento sfumatura trasciniamo il colore su tutta la scritta. Con la selezione rettangolare selezioniamo la lettera la ritagliamo e la salviamo in Gif poi torniamo in Publisher e inseriamo le lettera sovrapponendola alla stessa lettera del colore precedente.